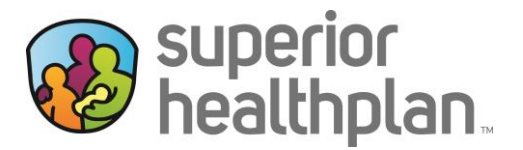

To update provider demographic information using Superior's Secure Provider Portal please follow the steps below:

- 1. Go to <u>Provider.SuperiorHealthPlan.com</u> and log in to Superior's Secure Provider Portal.
- 2. From the Main Tool Bar select **Account Details** under the User Name.

| 😵<br>superior<br>healthplan. | _                                     |                 | iii<br>Eligibility | <u>)</u><br>Patients | 2<br>Authorizations | S<br>Claims | Messaging | 2<br>Help | Account Details |  |
|------------------------------|---------------------------------------|-----------------|--------------------|----------------------|---------------------|-------------|-----------|-----------|-----------------|--|
| Viewing For :                | TIN                                   | Plan Type       |                    |                      |                     |             |           |           | User Management |  |
|                              | · · · · · · · · · · · · · · · · · · · | Medicaid / CHIP | ~                  | GO                   |                     |             |           |           | -               |  |

3. To modify information for a Specific TIN, select a TIN listed under Your TINs.

| /our TINs 🝙       |                          |   |
|-------------------|--------------------------|---|
| ★ Mark as Primary | Wellcare by Allwell - TX | × |
| ★ Current Primary | Medicaid / CHIP          | × |
| ★ Mark as Primary | Ambetter                 | × |

- 4. To update information for a provider, select their name under the Associated Providers tab.
  - A list of possible service locations will appear. Select the provider you want to update.
  - To edit the selected provider click Edit.

| Medicine PA (NPI: |                               |                |               |  |  |  |  |  |
|-------------------|-------------------------------|----------------|---------------|--|--|--|--|--|
| _                 | Medicine PA                   |                |               |  |  |  |  |  |
| _                 |                               |                |               |  |  |  |  |  |
|                   | Baylor College Of Medicine PA | Practice Detai | ls            |  |  |  |  |  |
|                   |                               | SUNDAY         | Closed        |  |  |  |  |  |
|                   |                               | MONDAY         | 08:00 - 17:00 |  |  |  |  |  |
|                   | Dhanaa                        | TUESDAY        | 08:00 - 17:00 |  |  |  |  |  |
|                   | Frone.                        | THURSDAY       | 08:00 - 17:00 |  |  |  |  |  |
|                   | i un.                         | FRIDAY         | 08:00 - 17:00 |  |  |  |  |  |
|                   |                               | SATURDAY       | Closed        |  |  |  |  |  |

- 5. Add the new location address by filling in the information in the fields, Address Line1, Address Line2 (if applicable), City, State, Zip Code, Phone and Fax.
  - If applicable, providers can also update:
    - Office hours under **Practice Details**.
      - o Accessibility Options offered to members.
  - To save your changes click **Update**.

This information will update on Superior's Find a Provider webpage.

To contact your local Account Manager for assistance, please visit SuperiorHealthPlan.com/FindMyAM.

Please Note: All delegated providers, please contact your delegate for any changes. All demographic updates for delegated providers must be routed through the delegate for submission to Superior.